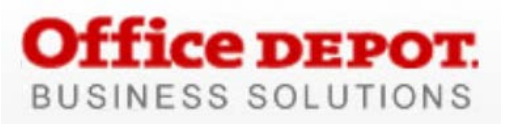

Smart Guide for Users

Technical support: 800-269-6888 • Customer Services: 888.263.3423

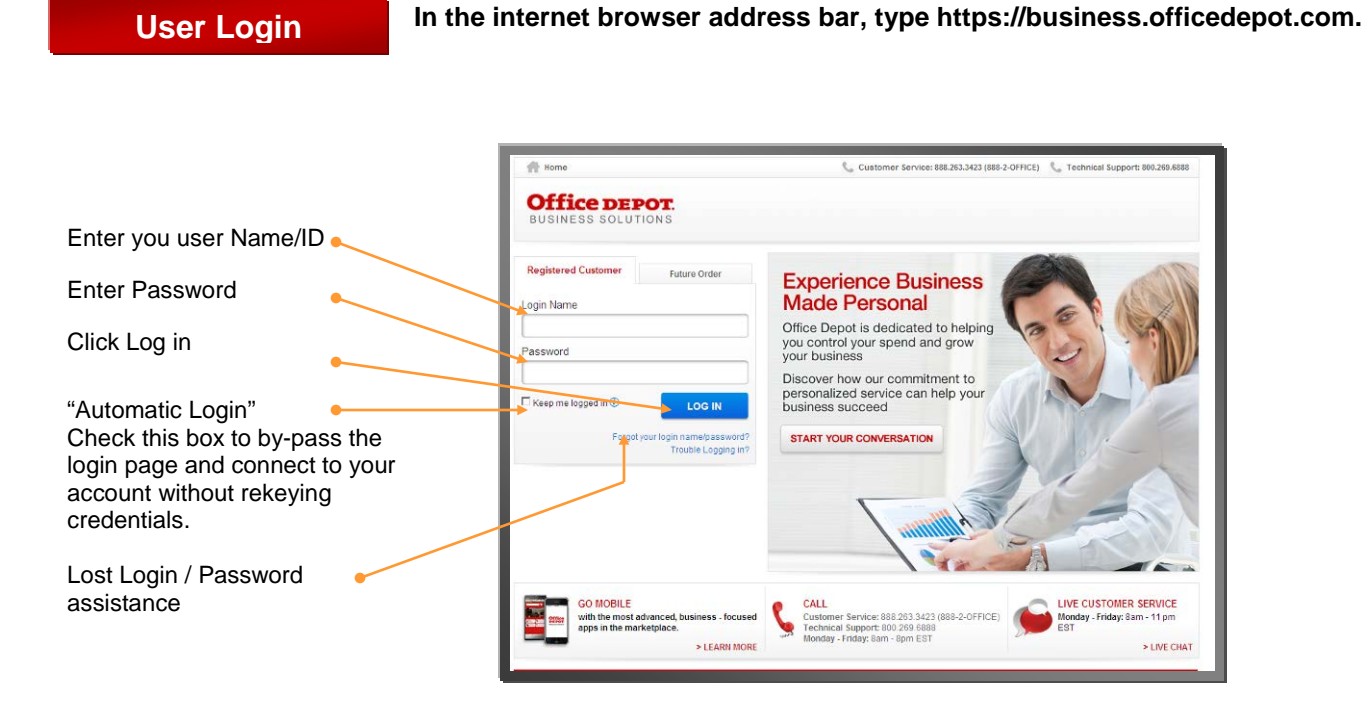

Home

supplies for your business

machines.

The landing page includes a bulletin board to keep you informed. From this page all shopping features may be launched.

| Help<br>Live Chat, customer service<br>links, User Guide and online<br>Demos                                                                                                    | Allense Help Deer Concern<br>Offer by the Number   Selfen Deer   My Skoping Liss<br>DEEPOT Self-h or Neyword or Eams Q<br>Office Supples Paper Breakfoom Ink & Toner Clearing Technology Furniture C                                                                                                    | CENTER ( Acc out # 2127/200 - Legent<br>Control My Links - Cent - 4<br>Sopy & Prrtt School Supplies                                                                                                    | My Account<br>To view Account Profile, On line<br>Reporting, Dashboard features                                                                                                    |  |
|----------------------------------------------------------------------------------------------------|----------------------------------------------------------------------------------------------------|----------------------------------------------------------------------------------------------------|----------------------------------------------------------------------------------------------------|--|
| Store Locator<br>Order by Item #<br>Key in up to 20 product #s for<br>simultaneous entry into<br>shopping cart.                                                                                                    | We've made it faster and easier to find what you need<br>But etin Board<br>M Massages Need To know Catalogs & Mere<br>Caratomer logo here                                                                                                    | ECI EXAMPLATOR: A EXAMPLATOR: A EXAMPLATION: A EXAMPLATION: A EXAM | View order tracking, Orders waiting<br>for approval, Future Order<br>Recent orders                                                                                                    |  |
| Search:<br>Type in product description:<br>Office Depot or manufacturer<br>product codes. Predictive<br>search reduces keystrokes<br>Click on Product Category to<br>view product groupings.<br>Ink & Toner Find refills and | Stells         0         Construct Service         Company the<br>March Structure<br>Proved Speed of<br>Proved Speed of<br>Proved Speed of<br>Proved Speed of<br>Proved Proved         Construct Service<br>March Service<br>Proved Speed Of<br>Proved Proved         Specials         Specials           The Proved Speed of<br>Proved Proved<br>Proved Proved         Construct Service<br>Construct Service         Construct Service<br>March Service<br>Proved Proved         Construct Service<br>Proved Proved<br>Proved Proved<br>Proved Proved         Specials         Specials </td <td>Creationer Tools<br/>Order &amp; Calify<br/>Street Calify<br/>Street Calify<br/>Street Calify<br/>the break of the set<br/>of the set of the set<br/>of the set of the set</td> <td>Add a single item to order of<br/>shopping cart with fewer clicks.<br/><b>My Lists</b><br/>Shopping Lists, manage lists and<br/>quick view default shopping lists<br/><b>Shopping Cart</b>: value, details<br/>and current shipping address</td> | Creationer Tools<br>Order & Calify<br>Street Calify<br>Street Calify<br>Street Calify<br>the break of the set<br>of the set of the set<br>of the set of the set                                                                                                    | Add a single item to order of<br>shopping cart with fewer clicks.<br><b>My Lists</b><br>Shopping Lists, manage lists and<br>quick view default shopping lists<br><b>Shopping Cart</b> : value, details<br>and current shipping address |  |

## **Building Your Order**

- Step 1 Logon on to <u>https://business.officedepot.com</u> using the unique user id and password provided by your Office Depot representative
- Step 2 Combine any of the following tools to build you order:
  - Catalog: Click a category from the Product Navigation Bar and select the category or subcategory to view products.
  - Search: type item Keyword or Item Number and click Search. A summary of matching categories and the top ranking items will appear. Choose a category or brand, or go directly to an item. Results can be resorted by: Best Value (Contract), Price and relevance. To filter search results by characteristics such as brand, size, color etc, click the desired characteristic listed on the left-side tool bar.
  - Order by Item #: Enter the Office Depot, manufacturer, or custom product code numbers, then quantity and click
     ADD TO CART
     Click the "Show Images" check box to view product images and details. Enter up to 20 items at once.

- Quick Entry: Add a single item to order by entering Office Depot part # manufacturer#, or custom product code numbers, quantity then
   ADD TO CART
- My Lists. Select Default or any Add preselected lists. To add an item to your shopping cart: enter the quantity desired, make sure the select box is checked, and then click <u>Add to Cart</u>. *Hint: If the shopping list quantities are preset to "0", simply click "Select all" and populate a quantity only on the desired items.*

**Step 3 \*\*** Shopping Cart to review your selections, view Office Depot recommended savings opportunities, share your cart with another user, save items for later, or add to custom shopping lists.

**Step 4** CHECK OUT - Review selected items and shipping address and accounting field requirements; modify as needed. If the order is released by 5:00 it will be processed for next available day delivery.

## **PAYMENT OPTIONS**

Account Billing: <u>State of Iowa accounts will default to Account Billing using eDAS codes or cost centers</u>. If more than one eDAS code/cost center is available, choose the appropriate selection from the menu. For eDAS billing assistance, contact DAS Finance: <u>DAS.Finance.Billing@iowa.gov</u>.

| <b>Pcard payments:</b> Upon checkout, the Payment Information section displays the default payment method and provides a Credit Card option for Pcard use. ————————————————————————————————————                                                                                                    |          | Payment infor<br>• credit Card<br>• Credit Card Number: | mation                |
|----------------------------------------------------------------------------------------------------|----------|---------------------------------------------------------|-----------------------|
| To add your Pcard to your account for future orders and/or change your default billing, update 'My Profile.' Click the 'View' link next to 'Payment' on the My Profile Overview page. Select the 'Edit/View Payment Information' button. Add your Pcard information and 'Update' or 'Add Card' to save changes |          |                                                         | ) ( ) (mm/yyy)        |
|                                                                                                    | Payme    | tion                                                    |                       |
| Default Pay                                                                                                    |          | Payment Meth                                            | nod : Account Billing |
|                                                                                                    | EDIT / \ | VIEW PAYMENT                                            | INFORMATION           |

https://business.officedepot.com

| MInbox - patti.paul@ot 🗙 🛐     | 🖸 - Calendar - Week of 🛛 🗙 🖉 🗪 A                                                      | ccount: WASHINGT 🗴 🏹 💩 Search results - Goog 🗴 🏹 🔢 Patti Paul Activity - G 🗴 🏹 🔝 User Guide Feedback 🗴 🎾 🏉 Office Supplies: Offic                                                                                                    |                       |  |  |
|--------------------------------|---------------------------------------------------------------------------------------|----------------------------------------------------------------------------------------------------|-----------------------|--|--|
| ← → C ♠ ≜ https:/              | /business.officedepot.com                                                             | /account/accountDashboardDisplay.do                                                                                                    | ☆ =                   |  |  |
| Apps 🥜 External Interface Li   | 🗭 salesforce.com - Ent 🖉                                                              | Office Supplies: Offini 🗳 Presentation Softwani 😨 JIRA Agile 🦂 ODAMS : File Browser 🌔 The Source 🗍 Bring Your Own Devini 🖉                                                                                                    | External Test Interfa |  |  |
|                                |                                                                                       | and your writing bills save on select raperiviate inition rens and now                                                                                                    |                       |  |  |
|                                | Home / My Account                                                                     | My Account                                                                                                    |                       |  |  |
|                                | Manage Account                                                                        | Create and store your information for easy access.                                                                                                    |                       |  |  |
|                                | Manage Contacts     Manage Ship To     Order Tracking                                 |                                                                                                    |                       |  |  |
|                                | <ul> <li>Manage Desktop</li> <li>Manage PO Number</li> <li>Manage Release</li> </ul>  | My Recent Orders Search By: Order Number v Future Orders                                                                                                    |                       |  |  |
|                                | <ul> <li>Manage Cost Center</li> <li>Manage Credit Cards</li> </ul>                   | No orders within the last 30 days Status: ALL                                                                                                    |                       |  |  |
|                                | Manage Users                                                                          | Orders Pending Approval<br>784007038-001 07/30/2015         From:<br>Date Range:         To:         place your orders now for<br>future delivery. This should<br>enders were<br>orders were delivery.                                                                                                    |                       |  |  |
|                                | Add New Users                                                                         | 783057549-001 07/26/2015 Min: Max: Vish delivered in o less than 783057460-001 07/26/2015 Dollar Range: 21 days and no greater than                                                                                                    |                       |  |  |
|                                | Edit Active Users     Active/Inactive Users     Tiered Approvals                      | VIEW ALL Approver: Select Approver So to Future Orders                                                                                                    |                       |  |  |
|                                | Credit Card Groups     Procurement Card                                               | SEARCH ORDERS                                                                                                    |                       |  |  |
|                                | Registration                                                                          |                                                                                                    |                       |  |  |
|                                | My Profile                                                                            | My Shopping Lists                                                                                                    |                       |  |  |
|                                | My Profile Overview     Select Ship To     Select Contents                            | Shopping Lists help you keep Select an existing list Create a new list track of thems you purchase on a regular basis and can be set UPD Color Locard 2000 Thirt Name +                                                                                                    |                       |  |  |
|                                | <ul> <li>Select Contacts</li> <li>Select Desktop</li> <li>Select PO Number</li> </ul> | with reminers so you will be under so you will be the solution of the solution of the solution |                       |  |  |
|                                | Select Release     Select Cost Center     My Provy Approver                           | How to use and create lists     Set up reminders for yourself     Type:     Company-Wide                                                                                                    |                       |  |  |
|                                | Store Purchasing Card                                                                 | Personal List                                                                                                    |                       |  |  |
|                                | Online Reporting                                                                      | GREATE UST                                                                                                    |                       |  |  |
| 📀 ၉ 📺                          |                                                                                       |                                                                                                    | ▲ 🙀 .all 🔥 5:00 PM    |  |  |
|                                |                                                                                       |                                                                                                    |                       |  |  |
| / 🎦 Inbox - patti.paul@o  🗙 🚺  | 🖸 - Calendar - Week of 🛛 🗙 🔵 A                                                        | ccount: WASHINGT 🗴 🔧 Search results - Goog 🗴 🛛 🧮 Patti Paul Activity - G 🗴 🖉 🔠 User Guide Feedback 🗴 🌽 Office Supplies: Offic                                                                                                    |                       |  |  |
| ← → C ♠ ≜ https://             | /business.officedepot.com                                                             | /account/creditcard/add.do                                                                                                    | ☆ =                   |  |  |
| 👬 Apps 🧪 External Interface Li | ■ salestorce.com - Ent  A Home Help Store Locato                                      | Othice supplies: Offi 😫 Presentation Softwa 🦞 JIKA Agile 🐥 ODAMS : File Browser 🜔 The Source 🛄 Bring Your Own Dev 🥢<br>Welcome, NWEST TRAINING   Account #: 21217836 - Logout                                                                                                    | External lest Interfa |  |  |
|                                | Orde                                                                                  | r By Item   My Lists                                                                                                    |                       |  |  |
|                                |                                                                                       | arch by Keyword or Item# Q My Account - Orders - Quick Entry - My Lists - Carl - S36.24                                                                                                    |                       |  |  |
|                                | Office Supplies Paper                                                                 | Breakroom Ink & Toner Cleaning Technology Furniture School Supplies Copy & Print                                                                                                    |                       |  |  |
|                                |                                                                                       |                                                                                                    |                       |  |  |
|                                |                                                                                       | buy now. use forever. postage stamps                                                                                                    |                       |  |  |
|                                | Home / My Account / Add Credit C                                                      | ard                                                                                                    |                       |  |  |
|                                | Manage Account                                                                        | Add Credit Card                                                                                                    |                       |  |  |
|                                | Manage Contacts                                                                       | * required                                                                                                    |                       |  |  |
|                                | Manage Ship To     Manage Desktop     Manage PO Number                                |                                                                                                    |                       |  |  |
|                                | Manage Release     Manage Cost Center                                                 | *Nickname                                                                                                    |                       |  |  |
|                                | Manage Credit Cards                                                                   | * Credit card number                                                                                                    |                       |  |  |
|                                | Manage Users                                                                          |                                                                                                    |                       |  |  |
|                                | Add New Users     Edit Active Users                                                   | Expiration date     U 2015                                                                                                    |                       |  |  |
|                                | Acuve/inactive Users     Tiered Approvals     Credit Card Groups                      |                                                                                                    |                       |  |  |
|                                | <ul> <li>Procurement Card<br/>Registration</li> </ul>                                 | SAVE CANCEL                                                                                                    |                       |  |  |
|                                | My Profile                                                                            |                                                                                                    |                       |  |  |
|                                | My Profile Overview                                                                   |                                                                                                    |                       |  |  |
| 🙆 🥭 🚞                          |                                                                                       |                                                                                                    | ▲ 🛱 .ull 🐚 5:03 PM    |  |  |

https://business.officedepot.com